# ВЕДЕНИЕ АКТУАЛЬНОГО РАСПИСАНИЯ

# Показатели актуальности расписания

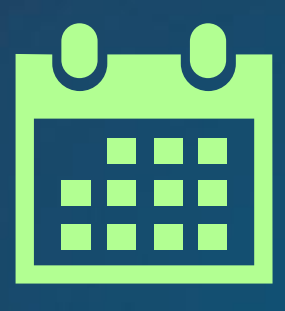

Наличие расписания на каждый день на 14 дней вперед

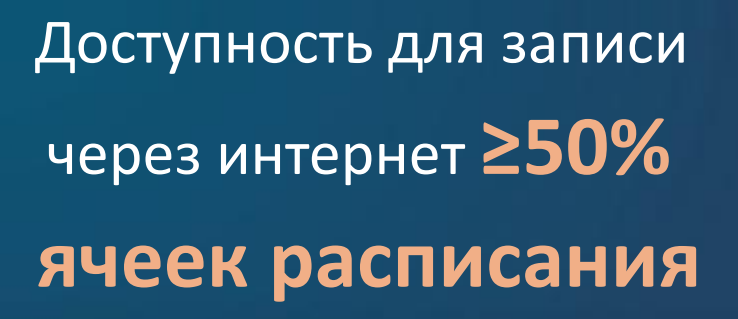

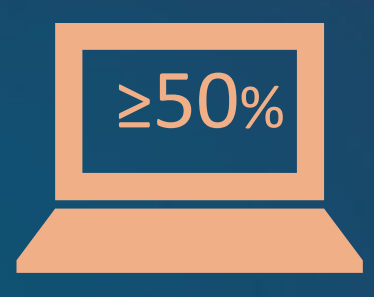

## Наличие расписания на 14 дней вперёд

8

Расписание врача на 14 дней вперёд

> Каждый день работы врача на 14 дней вперёд должен быть заведён

9

3 4

10

11

В приёмный день указать

тип приёма

В неприёмный день указать

12

13

14

причину отсутствия

# Приемные / неприёмные дни

### Типы приёма для приёмных дней

- 1. Прием по очереди
- 2. Прием беременных
- 3. Прием детей до 1 года
- 4. Прием пациентов до 18 лет 1
- 5. Прием пациентов с 18 лет
- 6. Медосмотр
- 7. Диспансеризация
- 8. Платный прием

- 9. Прием на дому
- 10. Прием здор. ребенка
- 11. Прием инвалидов
- г 12. Дежурный врач
  - 13. Выездной профосмотр
  - 14. Организ. меропр.
  - 15. Консульт. прием
  - 16. Диагностика

### Причины отсутствия приёма в неприёмные дни

- 1. Врач в отпуске
- 2. Выходной день
- 3. Врач на больничном
- 4. Врач на учебе
- 5. Командировка

- 6. Админ. работа
- 7. Орг. меропр.
- 8. Форс-мажор
- 9. Прием в другом подразделении

### Кто может записать к врачу

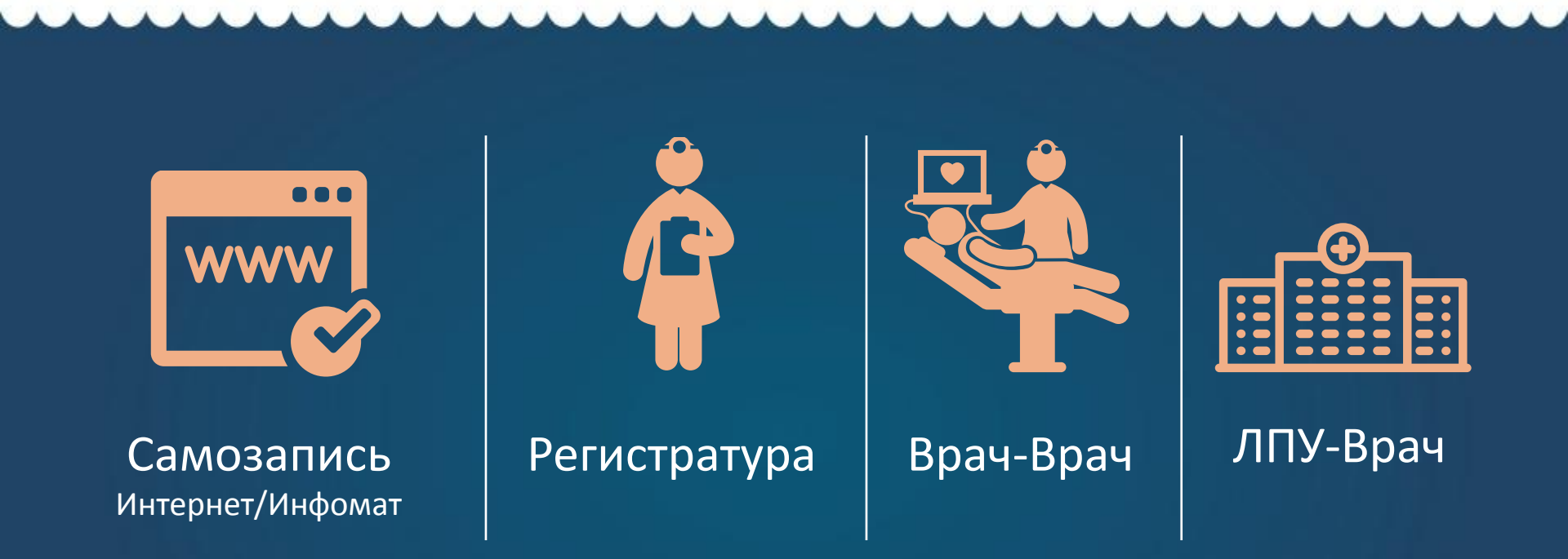

Одна ячейка расписания может быть открыта для разных типов записи!

# Доступность записи через интернет ≥50%

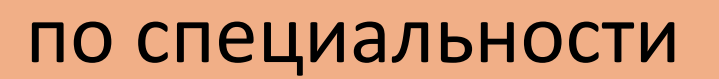

### Определены в приказе **1561**

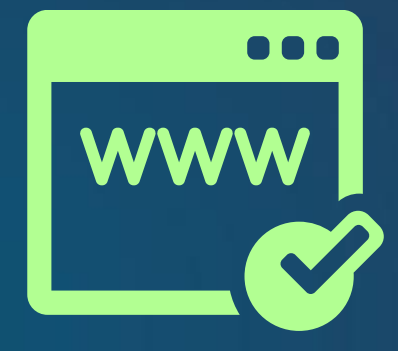

### по типу приёма

| / | Приём по очереди             |
|---|------------------------------|
| / | Приём пациента до 18 лет     |
|   | Приём пациента старше 18 лет |

### Специальности в приказе 1561

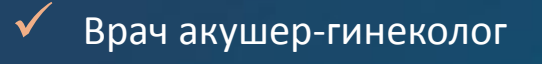

- И Врач общей практики (семейный врач)
- Врач оториноларинголог
- Врач офтальмолог
- 🖌 Врач педиатр
- Врач педиатр участковый
- Врач по гигиеническому воспитанию
- 🖌 Врач по спортивной медицине
- Врач психиатр детский
- Врач психиатр-нарколог

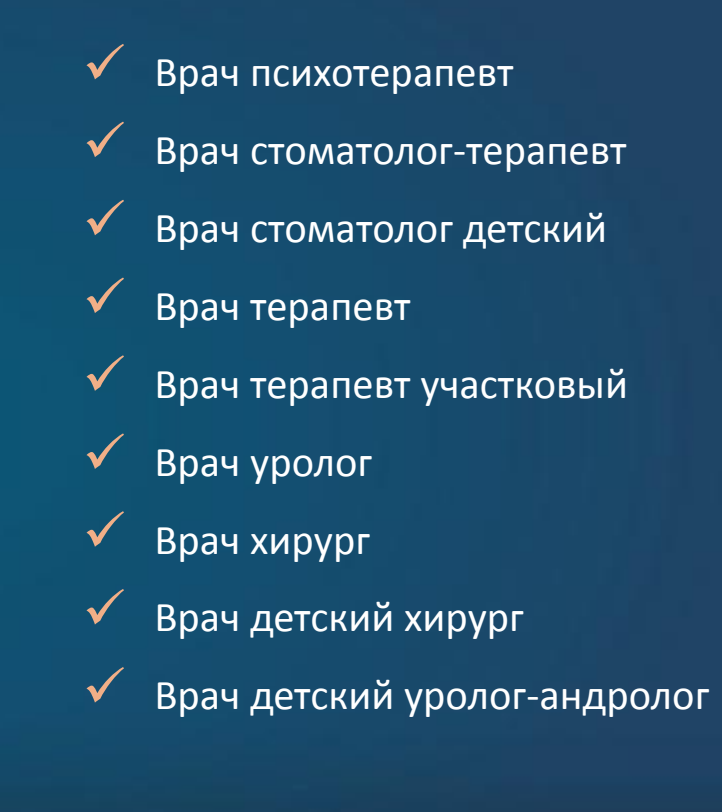

### Составление расписания

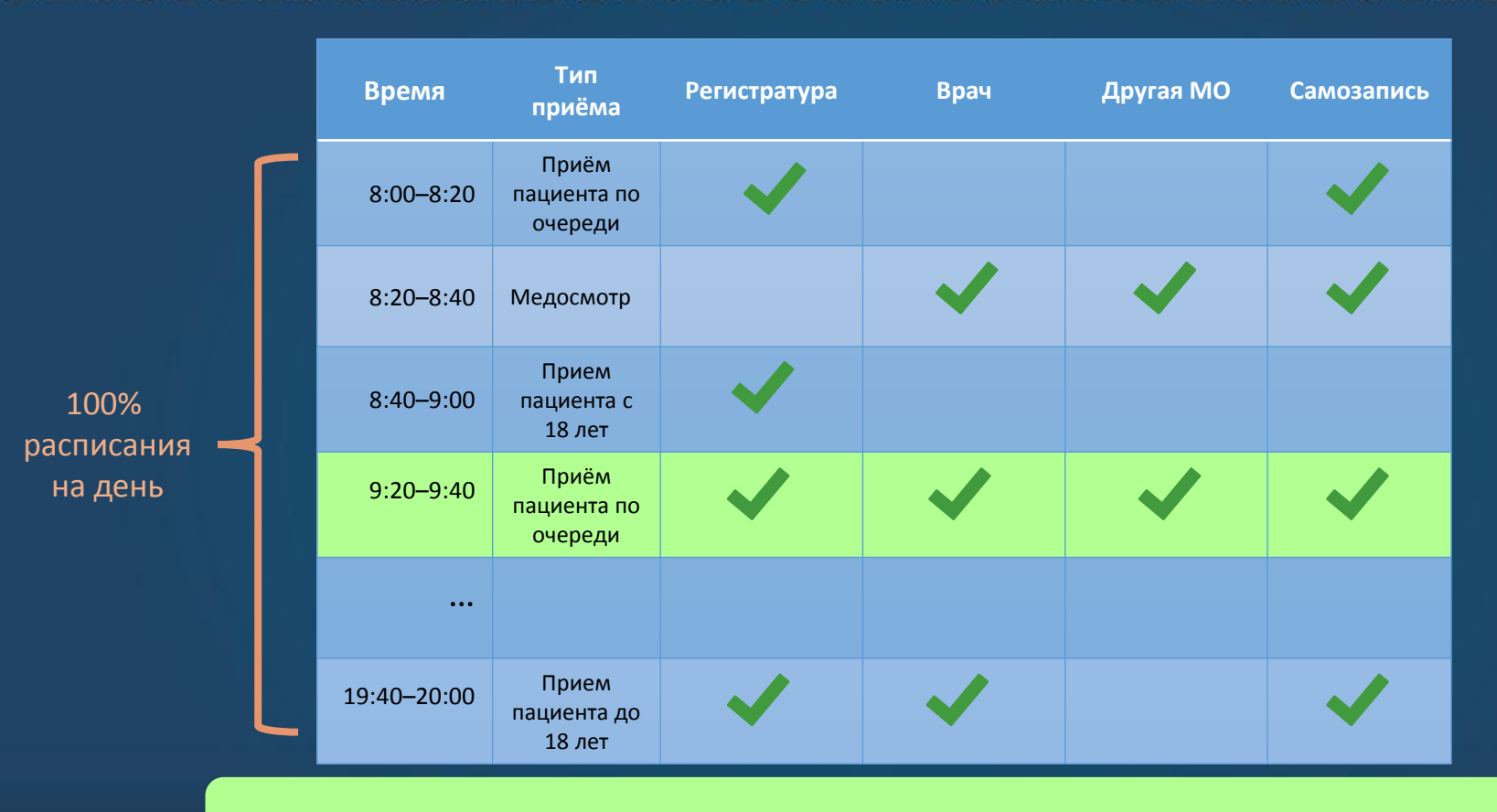

Одна ячейка расписания может быть открыта для разных типов записи!

### Проверка наличия самозаписи

| Время       | Тип<br>приёма                   | Регистратура                                                                                                    | Врач         | Другая МО | Самозапись |                             |
|-------------|---------------------------------|----------------------------------------------------------------------------------------------------|--------------|-----------|------------|-----------------------------|
| 8:00–8:20   | Приём<br>пациента по<br>очереди | ~                                                                                                    |              |           | ~          |                             |
| 8:20–8:40   | Медосмотр                       |                                                                                                    | $\checkmark$ | ~         |            | по Самозапис<br>должно быть |
| 8:40–9:00   | Прием<br>пациента с<br>18 лет   | <ul> <li>Image: A second second s</li></ul> |              |           |            | >50% ot X                   |
| 9:20–9:40   | Приём<br>пациента по<br>очереди | <b>~</b>                                                                                                    | $\checkmark$ | ~         |            |                             |
|             |                                 |                                                                                                    |              |           |            |                             |
| 19:40–20:00 | Прием<br>пациента до<br>18 лет  | <ul> <li>Image: A second second s</li></ul> | ~            |           | ~          |                             |
|             | Х                               | = Кол-е                                                                                                    | во ячеек по  | 3 типам п | риёма:     |                             |

# КАК МОНИТОРИМ?

# Как войти в систему мониторинга

Мониторинг работы ЕГИСЗ Московской области

то
 ••••
 Войти в систему

Адрес сайта 46.61.230.119:4210

> Логин (англ.) **то**

> > Пароль 2013

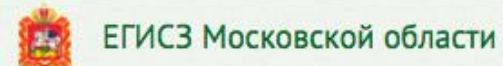

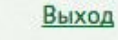

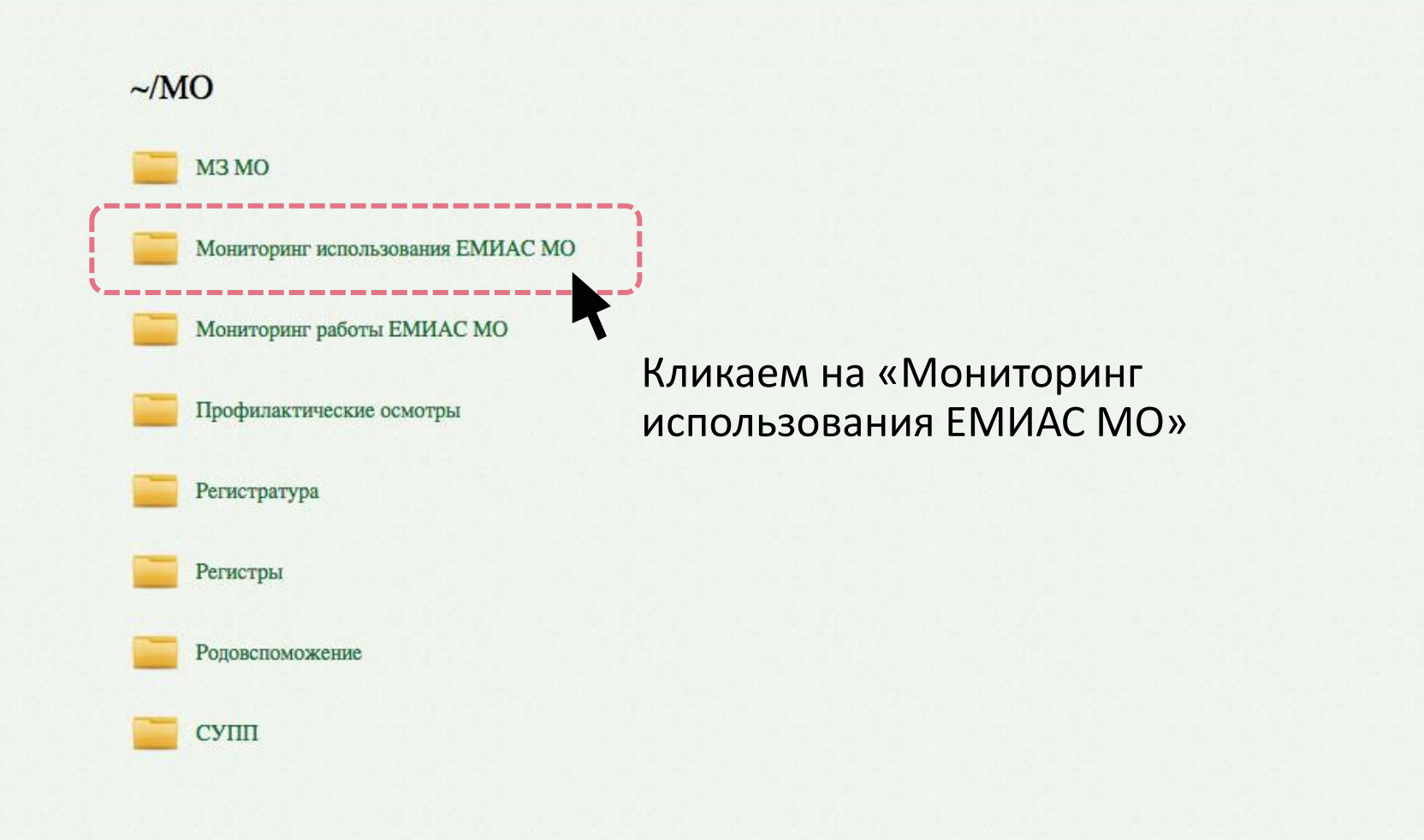

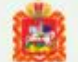

#### ~/МО/Мониторинг использования ЕМИАС МО

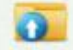

К родительской папке

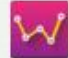

Больничные листы

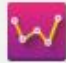

Контрольные показатели применения ЕМИАС

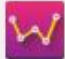

Мониторинг заболевания органов дыхания

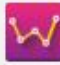

Мониторинг прикрепления

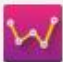

Отчет по листам ожидания

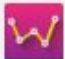

Отчет по прикреплениям за период

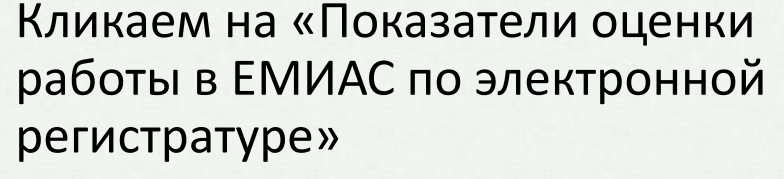

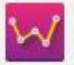

Показатели оценки работы в ЕМИАС по ТАП

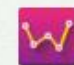

Показатели оценки работы в ЕМИАС по электронной регистратуре

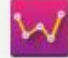

Показатели регионального архива ИЭМК

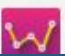

| 💼 ЕГИС                                                                                                    | Выход Выход                         |                |                |               |                     |           |           |              |                  |  |  |  |  |  |
|----------------------------------------------------------------------------------------------------|-------------------------------------|----------------|----------------|---------------|---------------------|-----------|-----------|--------------|------------------|--|--|--|--|--|
| Период - выбрать<br>месяц                                                                                                    | январь ‡                            | Год            | 201            | .6            |                     | Просмотр  | еть отчет |              |                  |  |  |  |  |  |
| Период<br>произвольный с                                                                                                    | 1/1/2016 12:00:00 AM                | по             | 1/29           | /2016 12:0    | 00:00 AM            |           |           |              |                  |  |  |  |  |  |
| Тип ЛПУ                                                                                                    | Bce ‡                               | Специальн      | ость Все       |               |                     |           | \$        |              |                  |  |  |  |  |  |
| ту                                                                                                    | 01, 02, 03, 04, 05, 06, 07, 08, 🕻 💌 | Район          | Бала           | шихински      | й район, Без ука 💌  |           |           |              |                  |  |  |  |  |  |
| мо                                                                                                    | ГБУЗ МО "Балашихинская ЦРБ" 🔽       |                |                |               |                     |           |           |              |                  |  |  |  |  |  |
|                                                                                                    |                                     |                |                |               |                     |           |           |              |                  |  |  |  |  |  |
| ∥4 4 1 Страница 1 № № Ф Найти   Найти 🛃 🕶 💿                                                                                                    |                                     |                |                |               |                     |           |           |              |                  |  |  |  |  |  |
| Показатели оценки работы в ЕМИАС по электронной регистратуре за январь 2016 г. на 29 января 2016 г.<br>Дата обновления отчета - 29.01.2016 10:19:13.447 |                                     |                |                |               |                     |           |           |              |                  |  |  |  |  |  |
|                                                                                                    |                                     |                | План           | по            | Кол-во              | Записа    | но на     |              |                  |  |  |  |  |  |
|                                                                                                    | Показатели / Срезы                  |                | посещ<br>за пе | ениям<br>риод | ячеек<br>расписания | прием (в  | всего)    | Регистратура |                  |  |  |  |  |  |
|                                                                                                    | ÷                                   |                | че             | п.            | ед.                 | чел.      | %         | чел.         | %                |  |  |  |  |  |
|                                                                                                    | Юр.лиц - 250. Подразде              | лений -842     | :              | 3 646 556     | 2 456 253           | 2 305 810 | 93,88%    | 1 052 734    | 42,86%           |  |  |  |  |  |
| <b>⊞</b> 01                                                                                                    |                                     |                |                | 378 103       | 232 303             | 233 776   | 100,63%   | 120 759      | 51,98%           |  |  |  |  |  |
| <b>⊞ 02</b>                                                                                                    | Находим своё подра                  | злеле          | цио            | 252 465       | 157 742             | 155 046   | 98,29%    | 65 707       | 41,65%           |  |  |  |  |  |
| <b>⊞ 03</b>                                                                                                    | и поделение свое подра              | энделе         |                | 111 081       | 138 375             | 116 802   | 84,41%    | 52 482       | 37,93%           |  |  |  |  |  |
| <b>⊞</b> 04                                                                                                    | и разворачиваем его                 | <b>Γ</b> ΚΠΜΙΚ | ан             | 182 705       | 108 072             | 95 131    | 88,03%    | 47 361       |                  |  |  |  |  |  |
| <b>±</b> 05                                                                                                    |                                     |                |                |               |                     |           |           |              | 43,82%           |  |  |  |  |  |
|                                                                                                    | на крестик                          |                |                | 453 098       | 272 318             | 276 982   | 101,71%   | 128 034      | 43,82%<br>47,02% |  |  |  |  |  |

| ЕГИСЗ | Московской | области |  |
|-------|------------|---------|--|
|-------|------------|---------|--|

| Период - выбрать месяц | январь 🛊                                          | Год           | 2016 •                            | Просмотреть отче |  |  |  |  |  |  |
|------------------------|---------------------------------------------------|---------------|-----------------------------------|------------------|--|--|--|--|--|--|
| Период произвольный с  | 1/1/2016 12:00:00 AM                              | по            | 1/29/2016 12:00:00 AM             |                  |  |  |  |  |  |  |
| тип ЛПУ                | Bce 🛊                                             | Специальность | Bce t                             |                  |  |  |  |  |  |  |
| ту                     | 01, 02, 03, 04, 05, 06, 07, 08, 09, 💌             | Район         | Балашихинский район, Без указан 🗙 |                  |  |  |  |  |  |  |
| мо                     | ГБУЗ МО "Балашихинская ЦРБ", Г/ 💌                 |               |                                   |                  |  |  |  |  |  |  |
|                        |                                                   |               |                                   |                  |  |  |  |  |  |  |
| 🕅 4 1 Страница 1       | И 4 🔲 Страница 1 🕑 РИ 🗼 Найти (Найти (Найти 🛃 • 🚱 |               |                                   |                  |  |  |  |  |  |  |

#### Показатели оценки работы в ЕМИАС по электронной регистратуре за январь 2016 г. на 29 января 2016 г. Дата обновления отчета - 29.01.2016 10:19:13.447

|                                  | но на                   | Записано на прием по источникам записи |           |         |           |        |         |        |         |        |         |        |        | Показатель | Показатель |       |                                     |                                     |
|----------------------------------|-------------------------|----------------------------------------|-----------|---------|-----------|--------|---------|--------|---------|--------|---------|--------|--------|------------|------------|-------|-------------------------------------|-------------------------------------|
| Показатели / Срезы               | посещениям<br>за период | ячеек<br>расписания                    | прием (в  | scero)  | Регистр   | атура  | Интер   | рнет   | Инфо    | омат   | Вр      | au     | Call-ц | ентр       | Другое     | лпу   | наличия актуаль-<br>ного расписания | наличия актуаль-<br>ного расписания |
|                                  | чел.                    | ед.                                    | чел.      | %       | чел.      | %      | чел.    | %      | чел.    | %      | чел.    | %      | чел.   | %          | чел.       | %     | ( <b>ДА/НЕТ)</b> ‡                  | на завтра (ДА/<br>НЕТ)              |
| Юр.лиц - 250. Подразделений -842 | 3 646 556               | 2 456 253                              | 2 305 810 | 93,88%  | 1 052 734 | 42,86% | 442 103 | 18,00% | 155 746 | 6,34%  | 651 988 | 26,54% | 1 748  | 0,07%      | 1 491      | 0,06% | 90,88%                              | 90,70%                              |
| <b>□</b> 01                      | 378 103                 | 232 303                                | 233 776   | 100,63% | 120 759   | 51,98% | 45 983  | 19,79% | 13 336  | 5,74%  | 53 640  | 23,09% | 0      | 0,00%      | 58         | 0,02% | 97,35% \$                           | 97,15%                              |
| Ш Климовск                       | 29 397                  | 26 609                                 | 27 857    | 104,69% | 20 164    | 75,78% | 6 491   | 24,39% | 924     | 3,47%  | 278     | 1,04%  | 0      | 0,00%      | 0          | 0,00% | 97,98%                              | 97,98%                              |
| Подольск                         | 143 919                 | 85 560                                 | 88 497    | 103,43% | 44 163    | 51,62% | 16 440  | 19,21% | 5 042   | 5,89%  | 22 852  | 26,71% | 0      | 0,00%      | 0          | 0,00% | 97,41%                              | 97,41%                              |
| Подольский район                 | 52 665                  | 23 363                                 | 24 853    | 106,38% | 6 079     | 26,02% | 5 436   | 23,27% | 4 224   | 18,08% | 9 056   | 38,76% | 0      | 0,00%      | 58         | 0,25% | 97,20%                              | 97,20%                              |
| Протвино                         | 0                       | 12 952                                 | 13 080    | 100,99% | 9 221     | 71,19% | 3 241   | 25,02% | 260     | 2,01%  | 358     | 2,76%  | 0      | 0,00%      | 0          | 0,00% | 96,67%                              | 96,67%                              |
|                                  | 89 975                  | 45 350                                 | 41 180    | 90,80%  | 18 456    | 40,70% | 9 159   | 20,20% | 2 088   | 4,60%  | 11 477  | 25,31% | 0      | 0,00%      | 0          | 0,00% | 99,15%                              | 98,72%                              |
| Серпуховский район               | 10 488                  | 6 299                                  | 6 467     | 102,67% | 2 512     | 39,88% | 661     | 10,49% | 464     | 7,37%  | 2 830   | 44,93% | 0      | 0,00%      | 0          | 0,00% | 91,18%                              | 85,29%                              |
|                                  | 4 125                   | 480                                    | 220       | 45,83%  | 218       | 45,42% | 2       | 0,42%  | 0       | 0,00%  | 0       | 0,00%  | 0      | 0,00%      | 0          | 0,00% | 100,00%                             | 100,00%                             |
| Чеховский район                  | 47 534                  | 31 690                                 | 31 622    | 99,79%  | 19 946    | 62,94% | 4 553   | 14,37% | 334     | 1,05%  | 6 789   | 21,42% | 0      | 0,00%      | 0          | 0,00% | 95,56%                              | 96,30%                              |
| III 02                           | 252 465                 | 157 742                                | 155 046   | 98,29%  | 65 707    | 41,65% | 19 444  | 12,33% | 5 020   | 3,18%  | 64 875  | 41,13% | 0      | 0,00%      | 0          | 0,00% | 93,03% \$                           | 93,50%                              |
| III 03                           | 111 081                 | 138 375                                | 116 802   | 84,41%  | 52 482    | 37,93% | 30 7 19 | 22,20% | 17 941  | 12,97% | 15 590  | 11,27% | 8      | 0,01%      | 62         | 0,04% | 85,71% 🖨                            | 83,80%                              |
| III 04                           | 182 705                 | 108 072                                | 95 131    | 88,03%  | 47 361    | 43,82% | 15 487  | 14,33% | 5 253   | 4,86%  | 26 995  | 24,98% | 35     | 0,03%      | 0          | 0,00% | 84,61% 🖨                            | 85,65%                              |
|                                  |                         |                                        |           |         |           |        |         |        |         |        |         |        |        |            |            |       |                                     |                                     |

Далее выбираем свой муниципальный район и кликаем на крестик у его названия (например Серпуховский район) Выход

|   | План по Кол-во Записано на Записано на прием по источникам записи                                |                         |                     |           |         |           |         |         |        | Показатель | Показатель |         |        |        |       |        |       |                                     |                                     |
|---|--------------------------------------------------------------------------------------------------|-------------------------|---------------------|-----------|---------|-----------|---------|---------|--------|------------|------------|---------|--------|--------|-------|--------|-------|-------------------------------------|-------------------------------------|
|   | Показатели / Срезы                                                                               | посещениям<br>за период | ячеек<br>расписания | прием (   | всего)  | Регистр   | атура   | Инте    | рнет   | Инф        | омат       | Вр      | ач     | Call-ц | ентр  | Другос | е ЛПУ | наличия актуаль-<br>ного расписания | наличия актуаль-<br>ного расписания |
|   |                                                                                                  | чел.                    | ед.                 | чел.      | %       | чел.      | %       | чел.    | %      | чел.       | %          | чел.    | %      | чел.   | %     | чел.   | %     | (ДА/НЕТ) 🕯                          | на завтра (ДА/<br>НЕТ)              |
|   | Юр.лиц - 250. Подразделений -842                                                                 | 3 646 556               | 2 456 253           | 2 305 810 | 93,88%  | 1 052 734 | 42,86%  | 442 103 | 18,00% | 155 746    | 6,34%      | 651 988 | 26,54% | 1 748  | 0,07% | 1 491  | 0,06% | 90,88%                              | 90,70%                              |
|   | ГБУЗ МО «Серпуховская районная поликлиника»                                                      | 8 600                   | 4 172               | 4 536     | 108,72% | 2 096     | 50,24%  | 397     | 9,52%  | 0          | 0,00%      | 2 043   | 48,97% | 0      | 0,00% | 0      | 0,00% | 85.00%                              | 86,00%                              |
|   | ГБУЗ МО «Серпуховская районная поликлиника»[Московская<br>бл., г Серпухов, ул Пушкина, дом 60/1] | 8 600                   | 4 172               | 4 536     | 108,72% | 2 096     | 50,24%  | 397     | 9,52%  | 0          | 0,00%      | 2 043   | 48,97% | 0      | 0,00% | 0      | 0,00% | 85,00%                              |                                     |
| œ | Акушерство и гинекология                                                                         |                         | 272                 | 267       | 98,16%  | 101       | 37,13%  | 40      | 14,71% | 0          | 0,00%      | 126     | 46,32% | 0      | 0,00% | 0      | 0,00% | 50,00%                              |                                     |
| Ħ | Неврология                                                                                       |                         | 332                 | 295       | 88,86%  | 149       | 44,88%  | 22      | 6,63%  | 0          | 0,00%      | 124     | 37,35% | 0      | 0,00% | 0      | 0,00% | 100,00%                             |                                     |
| Œ | Оториноларингология                                                                              |                         | 96                  | 142       | 147,92% | 80        | 83,33%  | 20      | 20,83% | 0          | 0,00%      | 42      | 43,75% | 0      | 0,00% | 0      | 0,00% | 100,00%                             |                                     |
| œ | Офтальмология                                                                                    |                         | 332                 | 336       | 101,20% | 183       | 55,12%  | 35      | 10,54% | 0          | 0,00%      | 118     | 35,54% | 0      | 0,00% | 0      | 0,00% | 100,00%                             |                                     |
|   | тон совется совется общей практики                                                               |                         | 600                 | 593       | 98,83%  | 315       | 52,50%  | 34      | 5,67%  | 0          | 0,00%      | 244     | 40,67% | 0      | 0,00% | 0      | 0,00% | 100,00%                             |                                     |
| æ | Терапия                                                                                          |                         | 1764                | 2018      | 114,40% | 850       | 48,19%  | 174     | 9,86%  | 0          | 0,00%      | 994     | 56,35% | 0      | 0,00% | 0      | 0,00% | 71,43%                              |                                     |
| • | Торания. наран тогия                                                                             |                         | 48                  | 84        | 175,00% | 49        | 102,08% | 0       | 0,00%  | 0          | 0,00%      | 35      | 72,92% | 0      | 0,00% | 0      | 0,00% | 100,00%                             |                                     |
| Œ | Терапия. Пульм                                                                                   |                         | 48                  | 81        | 168,75% | 44        | 91,67%  | 11      | 22,92% | 0          | 0,00%      | 26      | 54,17% | 0      | 0,00% | 0      | 0,00% | 100,00%                             |                                     |
| Œ | Травматология и ортопедия. Восстановительная медицина                                            |                         | 160                 | 139       | 86,88%  | 82        | 51,25%  | 13      | 8,13%  | 0          | 0,00%      | 44      | 27,50% | 0      | 0,00% | 0      | 0,00% | 100,00%                             |                                     |
| æ | Хирургия                                                                                         |                         | 400                 | 418       | 104,50% | 125       | 31,25%  | 27      | 6,75%  | 0          | 0,00%      | 266     | 66,50% | 0      | 0,00% | 0      | 0,00% | 100,00%                             |                                     |
| Œ | Хирургия. Урология                                                                               |                         | 48                  | 81        | 168,75% | 61        | 127,08% | 8       | 16,67% | 0          | 0,00%      | 12      | 25,00% | 0      | 0,00% | 0      | 0,00% | 100,00%                             |                                     |

### Разворачиваем отделение, смотрим по какому врачу нет актуальности

|                             |   |       | Рейтинг на<br>сегодня | Прогноз на<br>завтра |
|-----------------------------|---|-------|-----------------------|----------------------|
| Терапия                     | 0 | 0,00% | 71,43%                | 71,43%               |
| Ананьева Надежда Сергеевна  | 0 | 0,00% | HET                   | HET                  |
| Волков Геннадий Николаевич  | 0 | 0,00% | ДА                    | ДА                   |
| Завадская Любовь Дмитриевна | 0 | 0,00% | HET                   | HET                  |
| Мялковская Ольга Семеновна  | 0 | 0,00% | ДА                    | ДА                   |
| Павелкив Олеся Ярославовна  | 0 | 0,00% | ДА                    | ДА                   |
| Светкина Алла Мансуровна    | 0 | 0,00% | ДА                    | ДА                   |
| Струков Сергей Львович      | 0 | 0,00% | ДА                    | ДА                   |

Нажимаем на «НЕТ» и видим подробный отчет по расписанию врача

### Уже не **"** изменится

. Нужно править!

| Актуальность расписания по состоянию на 01.02.2016 |                                                                      |  |  |  |  |  |  |  |  |  |
|----------------------------------------------------|----------------------------------------------------------------------|--|--|--|--|--|--|--|--|--|
| Nº TY                                              | 3                                                                    |  |  |  |  |  |  |  |  |  |
| Район                                              | Люберецкий район                                                     |  |  |  |  |  |  |  |  |  |
| Наименование ЛПУ                                   | [260801] ГБУЗ МО "ЛЮБЕРЕЦКАЯ РАЙОННАЯ БОЛЬНИЦА №2"                   |  |  |  |  |  |  |  |  |  |
| Наименование подразделения                         | Поликлиническое отделение № 4                                        |  |  |  |  |  |  |  |  |  |
| Адрес подразделения                                | Московская обл, Люберецкий р-н, г Люберцы, ул Красногорская, дом 22В |  |  |  |  |  |  |  |  |  |
| Специализация                                      | Терапия                                                              |  |  |  |  |  |  |  |  |  |
| Должность                                          | Участковые терапевты городских участков                              |  |  |  |  |  |  |  |  |  |
| ФИО врача                                          | Ермакова Н. В.                                                       |  |  |  |  |  |  |  |  |  |
| Дата последней актуализации расписания             | 31.01.2016 20:26                                                     |  |  |  |  |  |  |  |  |  |
| Примечание                                         |                                                                      |  |  |  |  |  |  |  |  |  |

| Дата       | Тип ячеек расписания   | Признак<br>живой<br>очереди | Количество<br>ячеек<br>расписания | из них<br>доступно для<br>регистратуры | из них<br>доступно<br>для врача | из них<br>доступно для<br>самозаписи | из них доступно<br>для записи из<br>другой МО | % ячеек<br>расписания,<br>доступных для<br>самозаписи | Расписание<br>составлено в<br>соответствии с<br>требованиями |
|------------|------------------------|-----------------------------|-----------------------------------|----------------------------------------|---------------------------------|--------------------------------------|-----------------------------------------------|-------------------------------------------------------|--------------------------------------------------------------|
| 02.02.2016 | Прием по очереди       | HET                         | 20                                | 20                                     | 20                              | 18                                   | 20                                            | 90,00                                                 | ДА                                                           |
| 03.02.2016 | Дежурный врач          | HET                         | 28                                | 28                                     | 28                              | 0                                    | 28                                            | 0,00                                                  | ДА                                                           |
| 04.02.2016 | Прием по очереди       | HET                         | 20                                | 20                                     | 20                              | 18                                   | 20                                            | 90,00                                                 | ДА                                                           |
| 05.02.2016 | Прием по очереди       | HET                         | 20                                | 20                                     | 20                              | 17                                   | 20                                            | 85,00                                                 | ДА                                                           |
| 06.02.2016 | Выходной               | HET                         | 0                                 | 0                                      | 0                               | 0                                    | 0                                             | 0,00                                                  | ДА                                                           |
| 07.02.2016 | Выходной               | HET                         | 0                                 | 0                                      | 0                               | 0                                    | 0                                             | 0,00                                                  | ДА                                                           |
| 08.02.2016 | Прием по очереди       | HET                         | 20                                | 20                                     | 20                              | 18                                   | 12                                            | 90,00                                                 | ДА                                                           |
| 09.02.2016 | Прием по очереди       | HET                         | 20                                | 20                                     | 20                              | 18                                   | 20                                            | 90,00                                                 | ДА                                                           |
| 10.02.2016 | Прием по очереди       | HET                         | 20                                | 20                                     | 20                              | 17                                   | 20                                            | 85,00                                                 | ДА                                                           |
| 11.02.2016 | Прием по очереди       | HET                         | 20                                | 20                                     | 20                              | 18                                   | 20                                            | <b> </b> ,00                                          | ДА                                                           |
| 12.02.2016 | Прием по очереди       | HET                         | 32                                | 32                                     | 32                              | 15                                   | 17                                            | 46,88                                                 | HET                                                          |
| 13.02.2016 | Выходной               | HET                         | 0                                 | 0                                      | 0                               | 0                                    | 0                                             | 0,00                                                  | ДА                                                           |
| 14.02.2016 | Зыланной               | HET                         | 0                                 | 0                                      | 0                               | 0                                    | 0                                             | 0,00                                                  | ДА                                                           |
| 15.02.2016 | расписание не заведено | HET                         | 0                                 | 0                                      | 0                               | 0                                    | 0                                             | 0,00                                                  | HET                                                          |

Находим проблему, переходим в ЕМИАС МО и вносим необходимые изменения в расписание врача

# Сбор данных и формирование отчёта — 1 раз в сутки

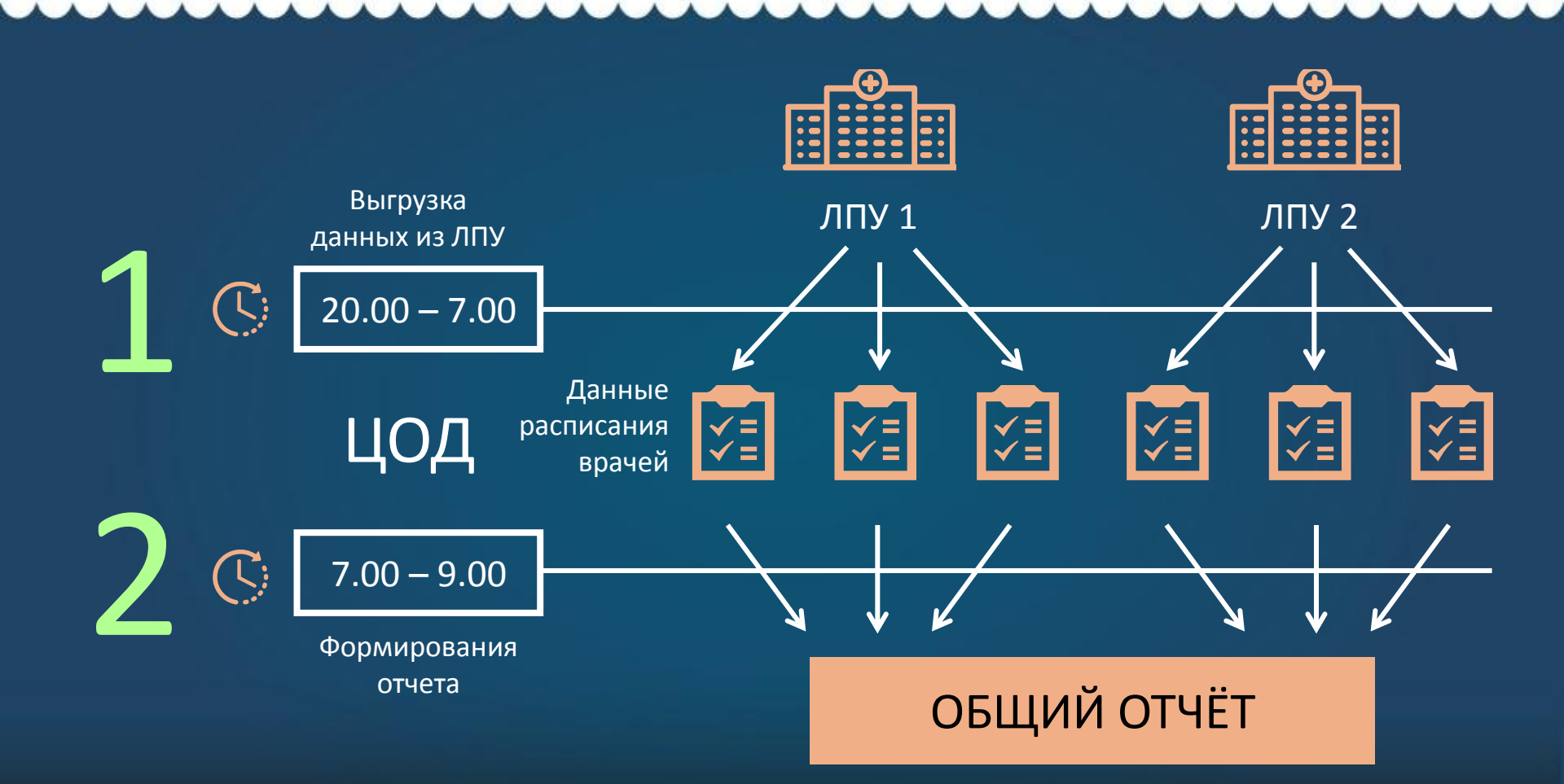

### Какие данные попадают в отчет

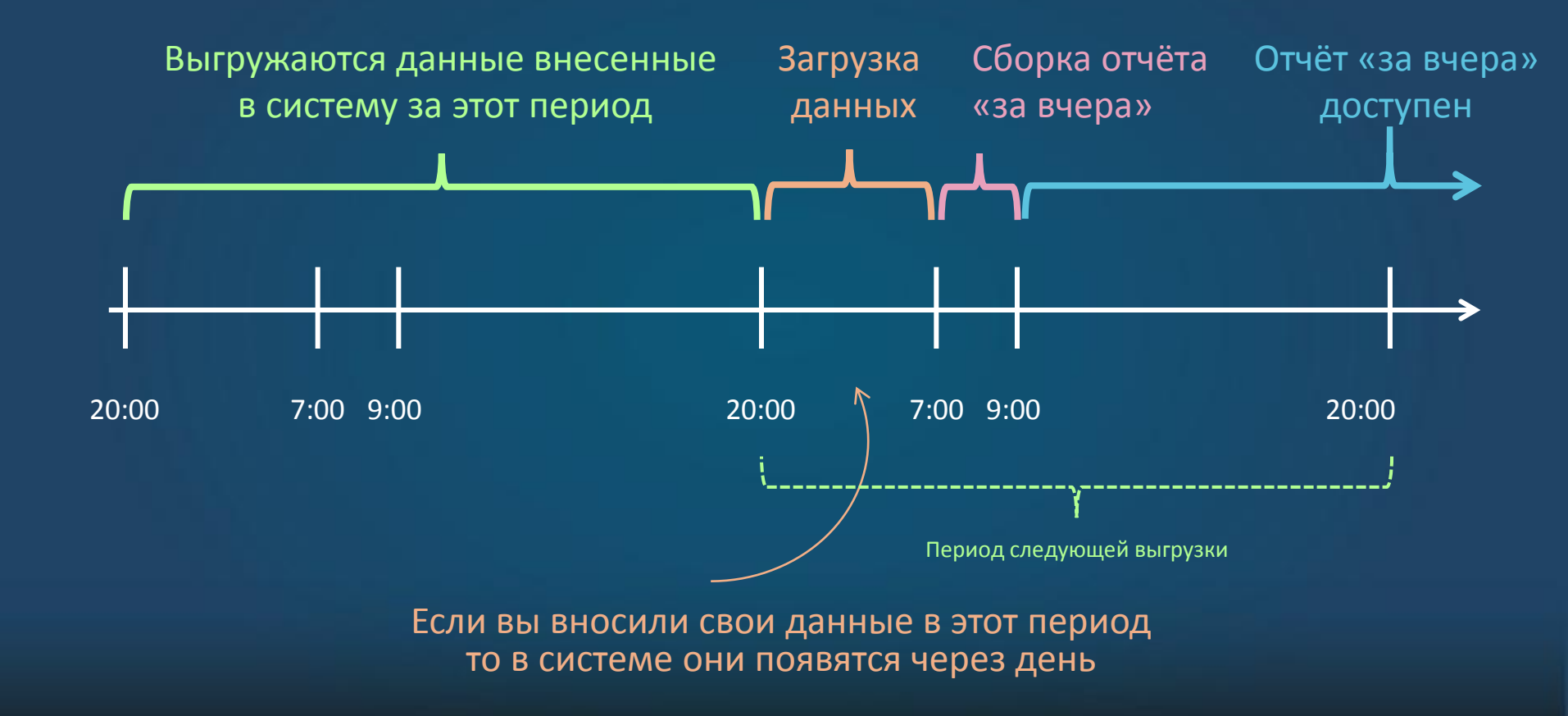

## Как проверить что данные актуальны

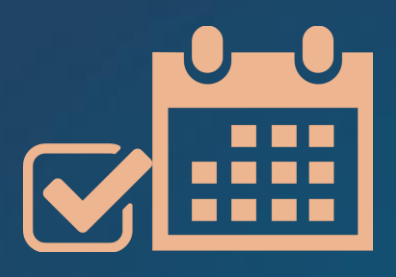

В общем отчёте

#### Цвет заголовка

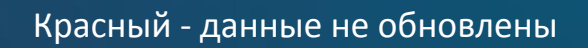

Синий (с указанием времени) - отчет сформирован

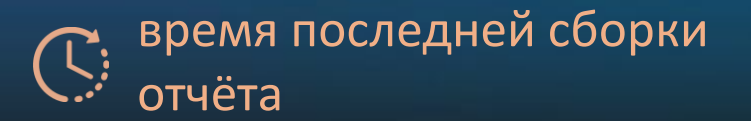

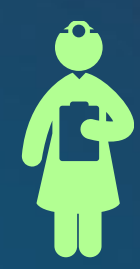

#### В детальном отчёте по врачу

Цвет надписи в поле «Дата последней актуализации расписания»

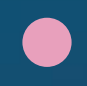

Красный - данные из ЛПУ не загрузились в ЦОД

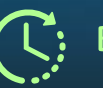

### Когда обращаться за помощью

- Общий отчёт уже должен быть сформирован, но время в заголовке не актуально (заголовок красный)
- Общий отчёт уже сформировался, но данные по врачам еще старые
- Данные внесли до 20-00 вчерашнего дня и больше не меняли, но в отчетах по врачам данные не соответствуют данным в системе
- Отчёты не доступны

### Куда обратиться за помощью

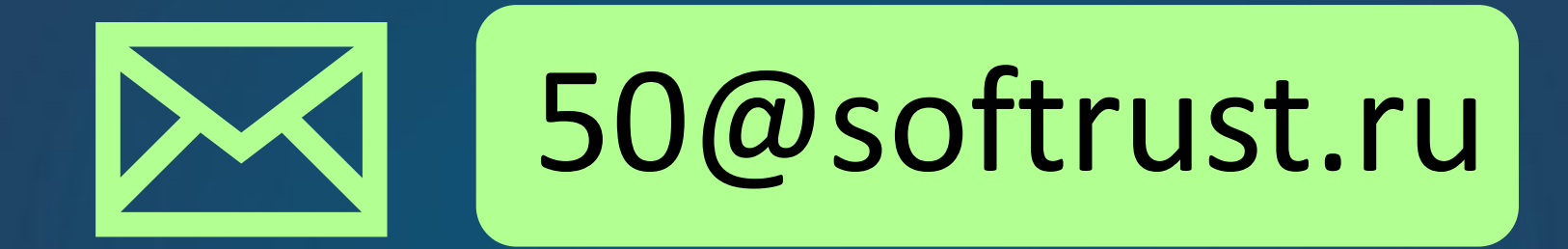

Приложить скриншоты отчётов и интерфейс ведения расписания ЕМИАС МО с указанием на ошибки